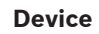

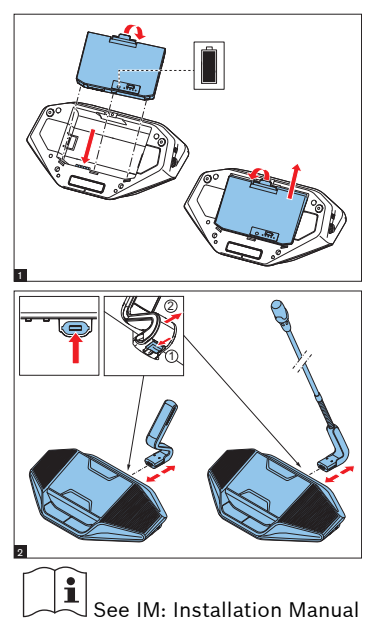

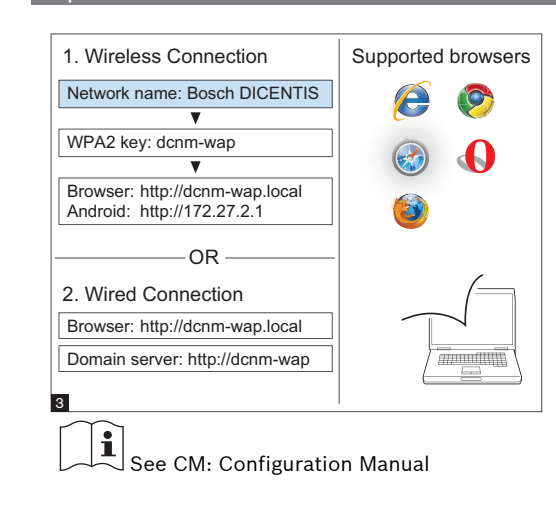

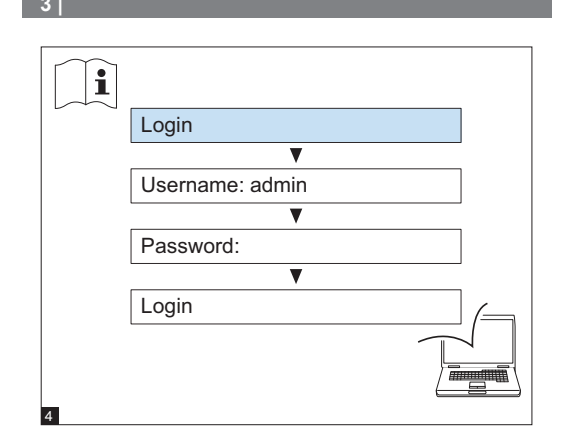

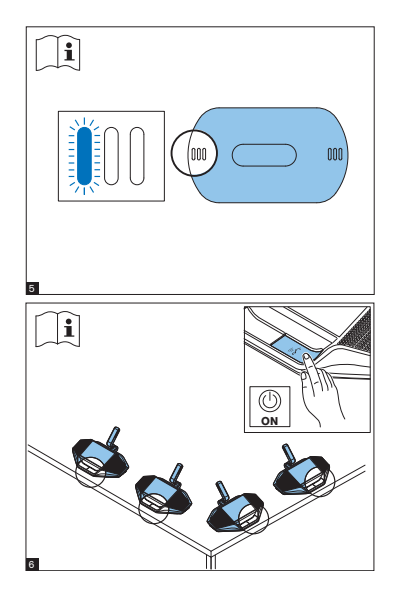

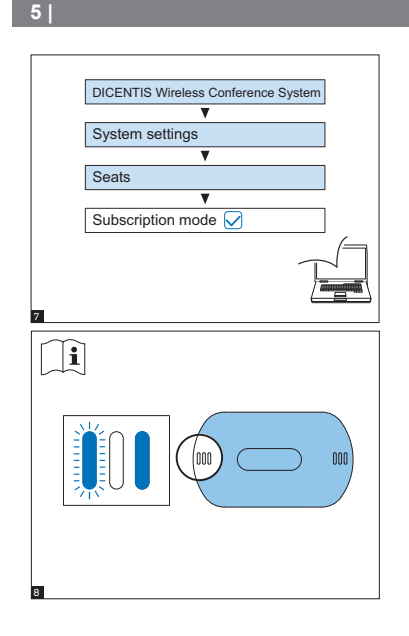

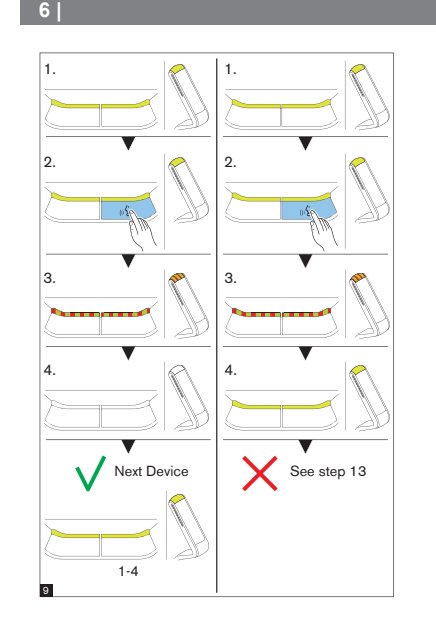

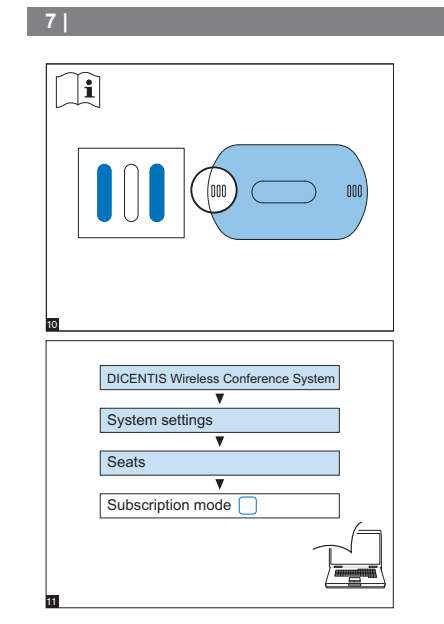

## 8 |

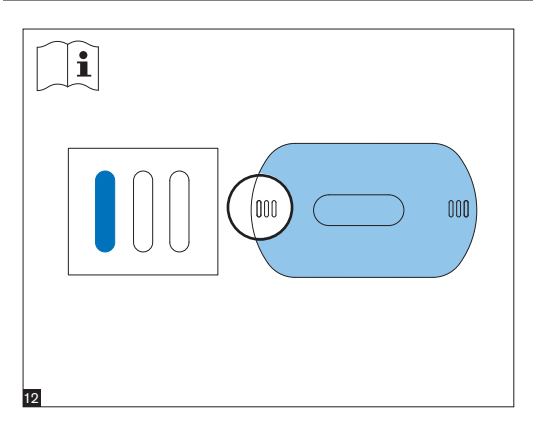

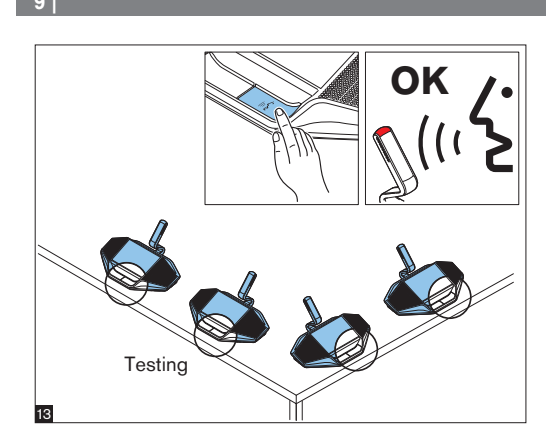

| https:// | Download Software Upgrac        | le A |
|----------|---------------------------------|------|
| C        | ICENTIS Wireless Conference Sys | stem |
| S        | System settings                 |      |
| L        | Jpgrade                         |      |
| C        | DCNM-WD / DCNM-WDE              |      |
| 4        | DCNM-WAP                        |      |

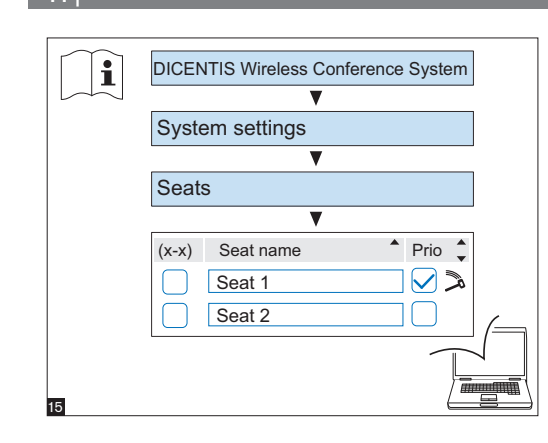

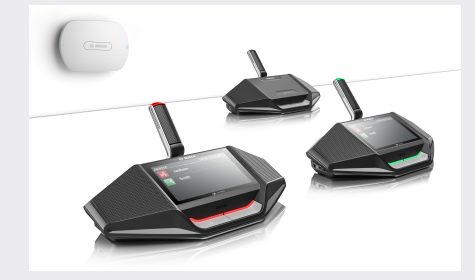

DICENTIS Wireless Conference System

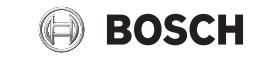

en Installation note

## 12

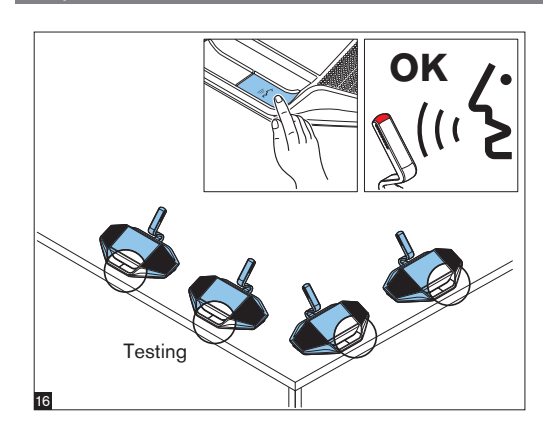

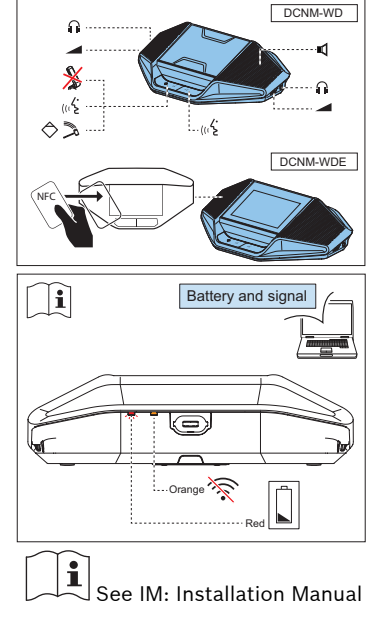

13

14 |

## Additional information

For product related information, free software download and documentation, visit: www.boschsecurity.com

For the latest software versions, go to: https://licensing.boschsecurity.com/software For China ROHS, see: http://cn.boschsecurity.com/rohs

**Bosch Security Systems B.V.** Torenallee 49 5617 BA Eindhoven The Netherlands

www.boschsecurity.com © Bosch Security Systems B.V., 2015